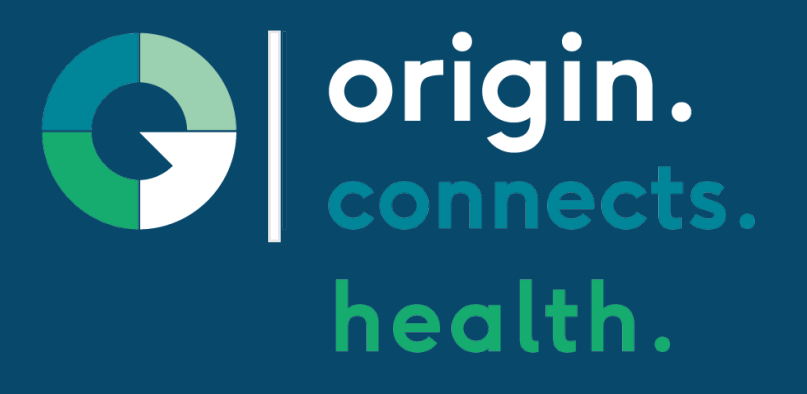

## Origin Connects Health Admin Portal

### **Quick Start Guide**

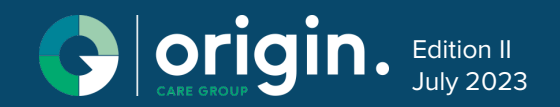

#### LOGGING IN

Follow these step by step instructions to log in to your Origin Care Tablet.

#### **1. FIRST TIME LOGIN**

- 1. Download Google Authenticator app to your smart phone.
- 2. Enter your PIN. (you will recieve your pin from your administrator.)
- 3. Using your phone open Google Authenticator and select

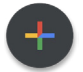

- Tap on "Scan QR Code" 4
- 5. Scan the QR code on the screen (see below).
- 6. Use the Google Authenticator code when prompted on the Origin Connects screen.

Note: The authenticator codes renew every 30 seconds. Be sure to enter a valid code.

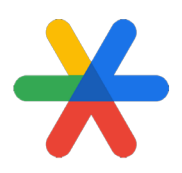

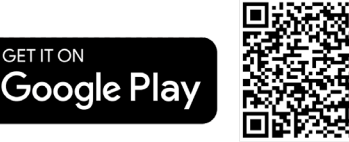

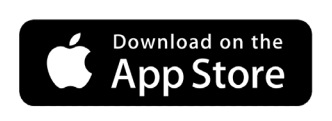

GET IT ON

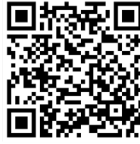

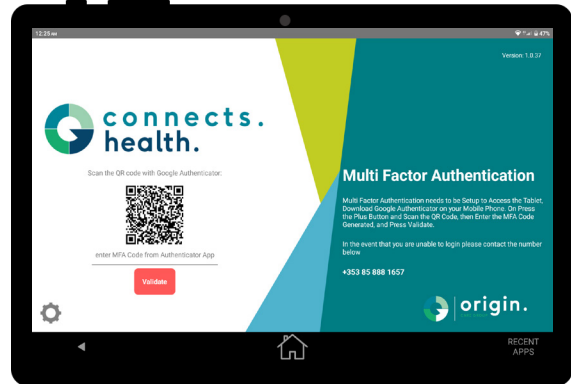

#### LOG IN SCREEN

Access the Origin Connects via the following web address

https://connects.health.origincaregroupportal.net/

Enter your user name (email address) and assigned password (this will be provided by your administrator.

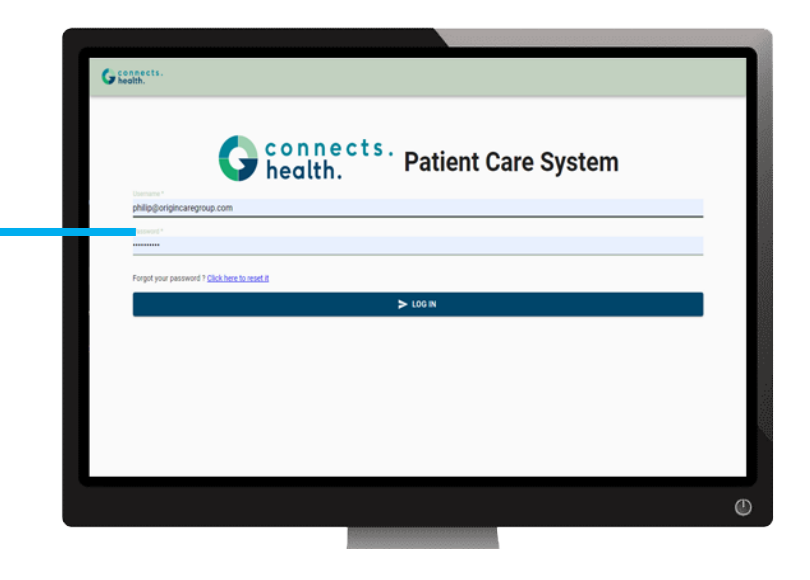

#### LOG IN SCREEN

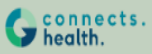

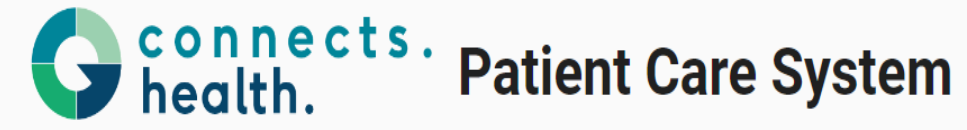

To Proceed Enter in the OTP Generated in Authenticator for Connects.Heatlh

| QR Code *                              |                                            |
|----------------------------------------|--------------------------------------------|
|                                        | > VERIFY GENERATED ONE TIME PASSWORD (OTP) |
|                                        |                                            |
|                                        |                                            |
| Enter the C<br>be access<br>Authentica | DTP which can<br>via the Google<br>tor app |

#### DASHBOARD

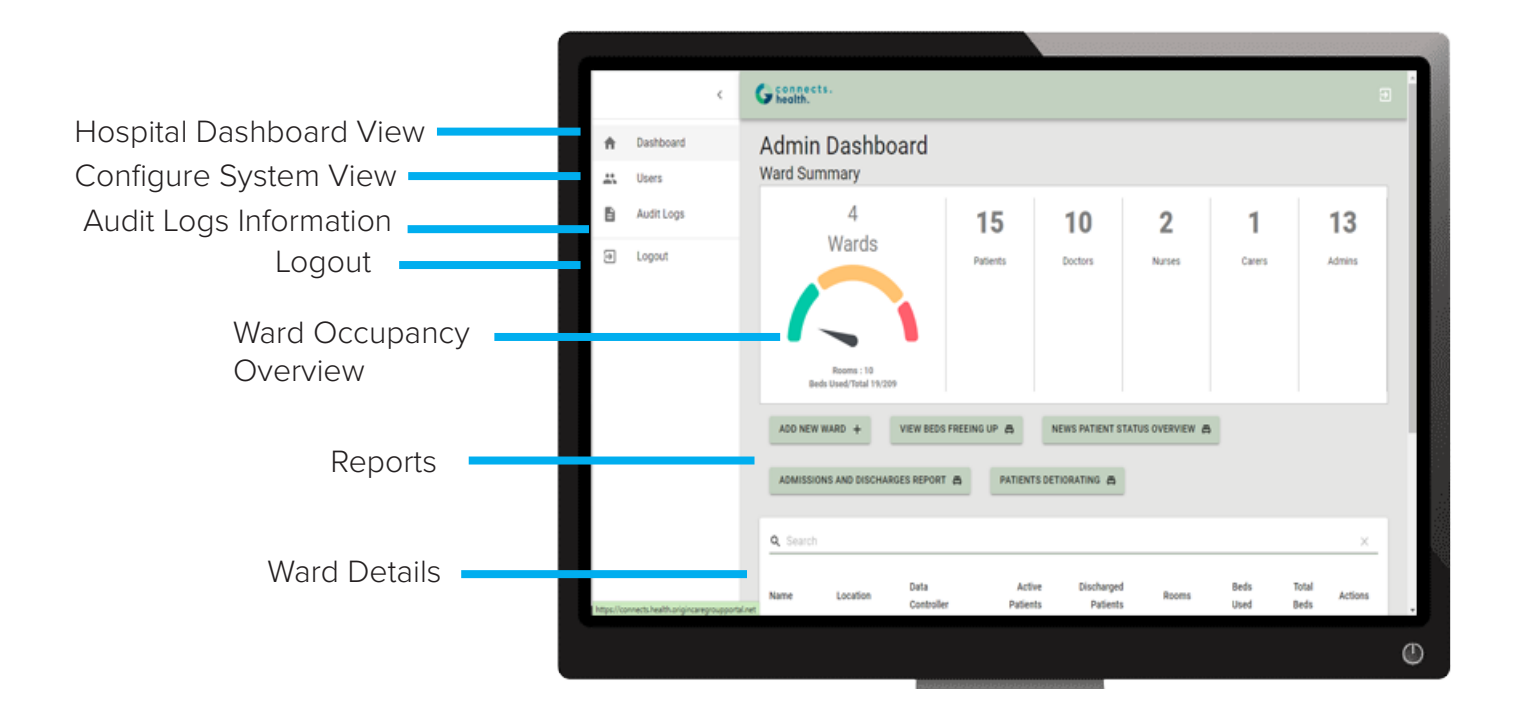

#### ADDING A WARD

This feature enables administration the ability to set up a ward and the associated rooms. occupancy levels as wells as gender assignement for those rooms if needed.

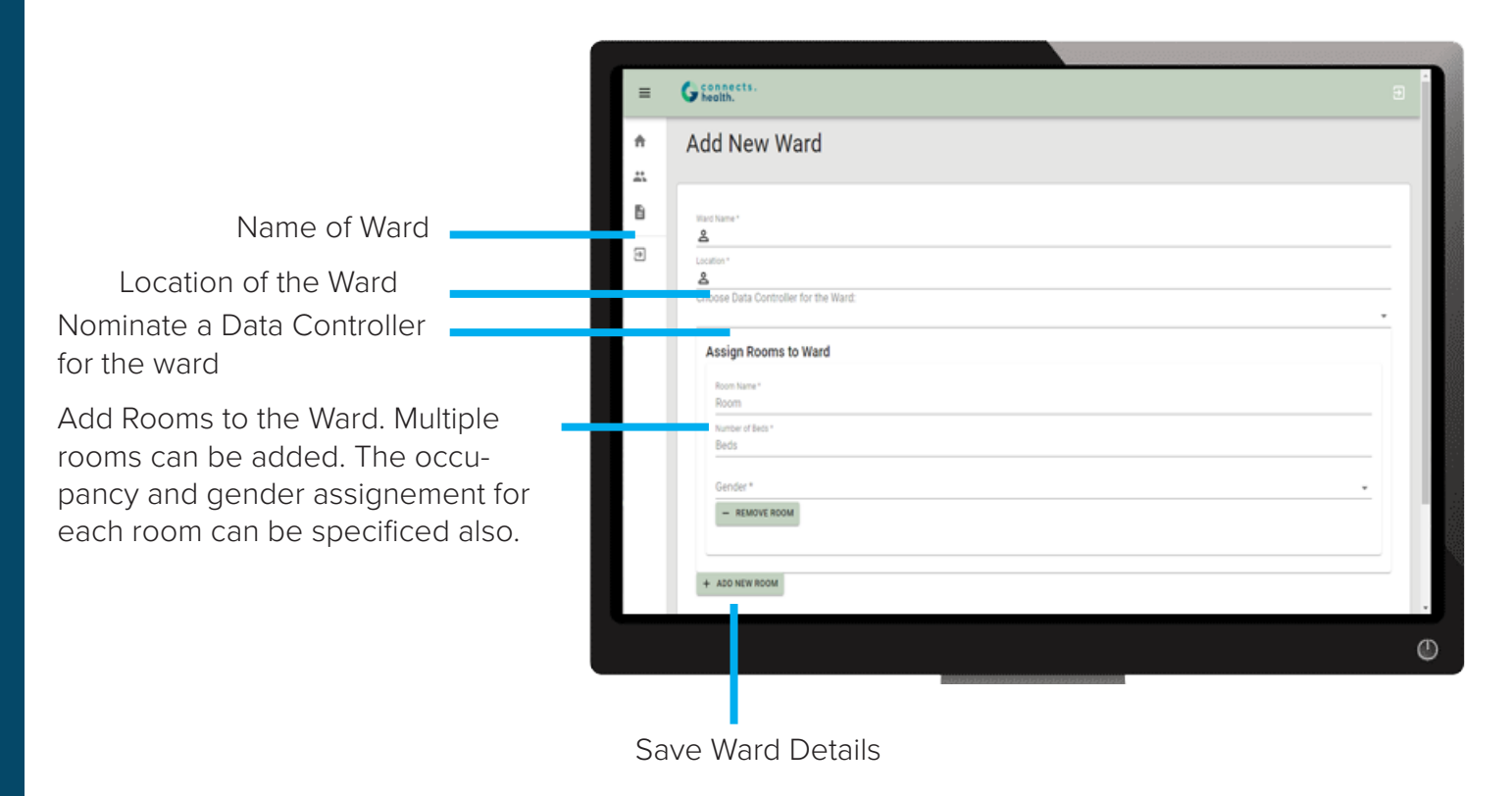

This feature enables administration the ability to set up a ward and the associated rooms. occupancy levels as wells as gender assignement for those rooms if needed. Multiple wards can also be created.

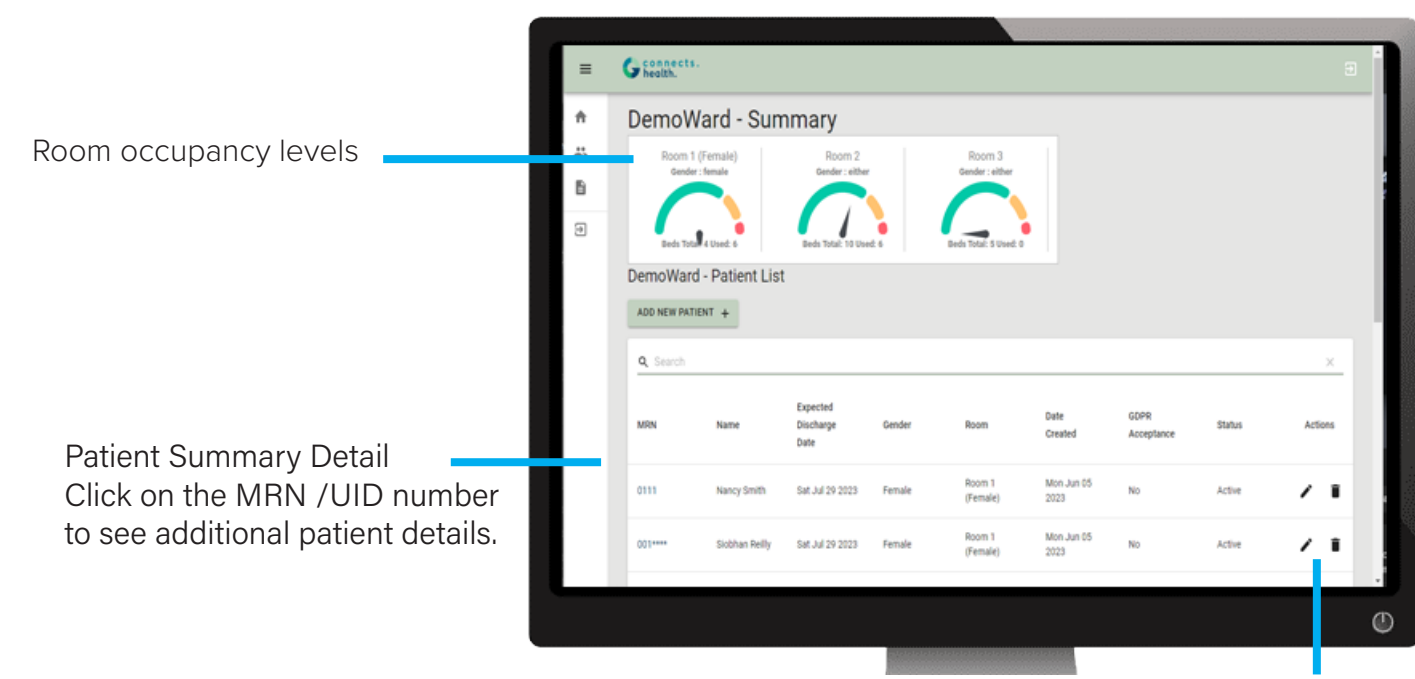

Edit / Delete patient data

This feature enables administration the ability to review all patient data.

- Patient Details
- Emergency Contacts
- Episodes of Care (Admission / Discharge )
- Obs summary
- Symptoms summary
- NEWS data

|       | G connects.                    |             |         |            |      |              |              |                |             |       |      | Ð |
|-------|--------------------------------|-------------|---------|------------|------|--------------|--------------|----------------|-------------|-------|------|---|
| ↑<br> | Nancy Smith<br>Patient Details | ı           |         |            |      | 1            | Emergency Co | intact         |             |       |      |   |
| 6     | Name (Nancy Smith              |             | MRN/    | UID:       | 0111 |              | Contact N    | umber:         |             |       | null |   |
| _     | Date of Birth: Mon N           | iov 29 1948 | Faciliy | r.         | 17   |              | Contact Re   | elationship:   |             |       |      |   |
| Ð     | Gender:                        | Female      |         |            |      |              | Contact Na   | ame:           |             |       | null |   |
|       | Mobile Number:                 | null        |         |            |      |              | Patient No   | tes:           |             |       | null |   |
|       | Address:                       | null        |         |            |      |              |              |                |             |       |      |   |
|       | Room: Room                     | 1 (Female)  |         |            |      |              |              |                |             |       |      | _ |
|       | Admission Type:                | Elective    |         |            |      |              |              |                |             |       |      |   |
|       | Episodes Of Care               |             |         |            |      |              |              |                |             |       |      |   |
|       | Event Type                     |             | Date    |            | Dis  | icharge Note |              |                | Facility    |       |      |   |
|       | Observations                   |             |         |            |      |              |              |                |             |       |      |   |
|       | Date                           | Sys         | Dia     | Heart Rate | Temp | Weight       | SP02         | Beathing Level | 02 Delivery | ACVPU |      |   |
|       | 06/07/2023 2:31 am             | 123         | 78      | 80         | 36.6 | 0            | 93           |                |             |       |      |   |
|       | 06/08/2023 11:05 am            | 0           | 0       | 0          | 0    | 0            | 0            |                |             |       |      |   |
|       | 06/09/2023 2:32 am             | 94          | 57      | 0          | 37.2 | 0            | 87           |                |             |       |      |   |
|       |                                |             |         |            |      |              |              |                |             |       |      |   |
|       |                                |             |         |            |      |              |              |                |             |       |      |   |

#### ADD A PATIENT

This feature enables administration the ability to review all patient data.

• Admission Details

Assign a patient to a ward. Admission Type Obs summary Expected Discharge Date Patient Status set to Active (not discharged)

- Personal Detail
- Name. DOB, gender, MRN/UID, Address and Note
- Patient Login Details (self reporting app)
- Observations Frequency

Can be set to 1-4 times per day

• Emergency contacts,

|         |                                             | 90000 <u>9</u> |   |
|---------|---------------------------------------------|----------------|---|
| ≡       | G connects.                                 |                | Î |
| ÷       | Add New Patient                             |                |   |
| <u></u> |                                             |                |   |
| 6       | Ward : DemoWard                             |                |   |
| •       |                                             |                |   |
|         | Select Room:                                |                |   |
|         | Admission Type:                             |                |   |
|         | Expected Platent Discharge 26/07/2023       | a              |   |
|         | Patient Status:<br>Active                   | •              |   |
|         | Discharge Note                              |                |   |
|         | Seed Date for Hister Bochurgs<br>26/07/2023 | 1              |   |
|         |                                             |                |   |
| -       |                                             |                |   |
|         |                                             |                | 0 |

#### ADD A USER

This feature enables administration the ability to add system users.

| 1                                                              |                                              |                                                                                                    |          |
|----------------------------------------------------------------|----------------------------------------------|----------------------------------------------------------------------------------------------------|----------|
|                                                                | <                                            | G boots.                                                                                                    | •        |
|                                                                | <ul> <li>Dashboard</li> <li>Users</li> </ul> | Add New User                                                                                                    |          |
| Assign a ward for the user                                     | a Locast                                     | Choose Ward:                                                                                                    | <u> </u> |
|                                                                |                                              | Frithans*                                                                                                    |          |
| Assign a password if user intend to use the Admin Portal       |                                              | Suraine *<br>&<br>User Name (Must be a valid email address) *<br>&                                                                                      |          |
| Assign a pin if user intend to use the smart tablet            |                                              | Passends for Logging into Drign connects medical. Partial *  A Print for Logging into Drign connects medical. Tablet *  A Choose Access Level for User: |          |
|                                                                |                                              |                                                                                                    | <u> </u> |
| Assign access level to the user based on their role.           |                                              | ADD +                                                                                                    | ٩        |
| Governing Doctor (can access nationt data across all wards and | thay can also add doctor                     | rs/nurses/carers/patients across all wards)                                                                                                    |          |

Governing Nurse (can access patient data for the ward that they have been assigned to, they can also add doctors, nurses, carers and patients for the ward that they have been assigned to)

HSE Admin (can access patient data across all wards and thay can also add doctors/nurses/carers/patients across all wards)

Doctor (can access patient data across all wards)

Nurse (can access patient data for the ward that they have been assigned to)

Carer (can access patient data for the ward they have been assign to)

#### VIEW AUDIT LOG

Viewing usage audit logs enables system maintain appropriate compliance levels.

| G health.        |                                                             |                     |           |   |
|------------------|-------------------------------------------------------------|---------------------|-----------|---|
| Audit Logs       |                                                             |                     |           |   |
| Q. Search        |                                                             |                     |           | × |
| Uter             | Audit Action                                                | Datetime            | Ward      |   |
| Laura Corbet     | updated patient_id : 137 firstname. Nancy<br>sumame Smith   | 07/26/2023 2:33 pm  | Test Ward |   |
| Philip Hogan     | updated user_16:363 firstname. Laura sumame Corbet          | 07/26/2028 12:18 pm | Test Ward |   |
| Diana Copper     | updated patient_id: 315 firstname: Pat<br>sumame:Murphy     | 07/26/2023 10:47 am | Test Ward |   |
| Philip Hogan     | created user_id: 0 firstname. Pip sumame Test               | 07/25/2023 12:21 am | Test Ward |   |
| Diana Copper     | updated user, ld : 349 firstname. Philip sumame Hogan       | 07/21/2023 3:54 pm  | Test Ward |   |
| Diana Copper     | updated patient_ld : 315 firstname: Pat sumame:Muphy        | 07/20/2023 1:37 pm  | Test Ward |   |
| Lorenas Orleckas | updated user, id: 451 firstname: Lorenas<br>sumame:Dileckas | 07/13/2023 4:50 pm  | Test Ward |   |
|                  |                                                             |                     |           |   |

#### NOTES:

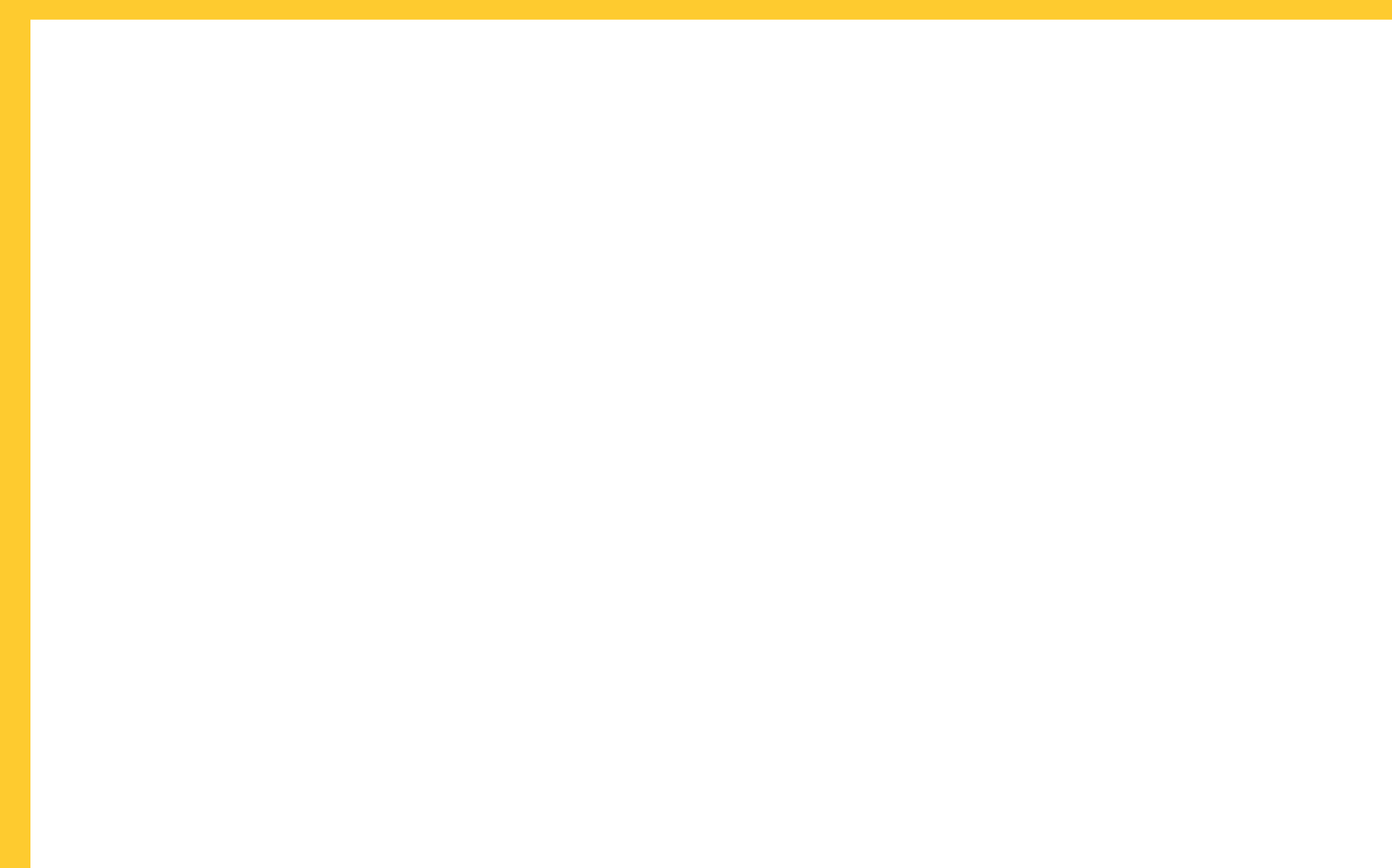

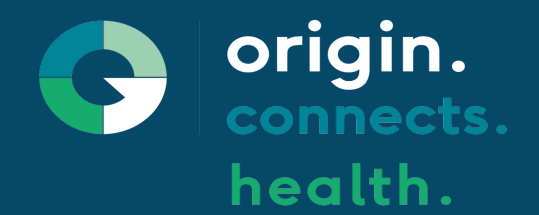

# Need Help?

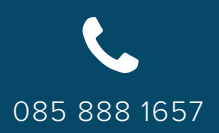

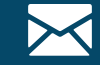

info@origincaregroup.com

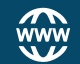

www.origincaregroup,com

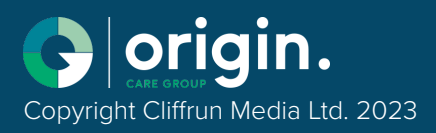